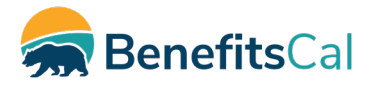

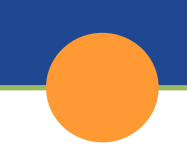

# Fact Sheet: CBO Accounts

The purpose of this fact sheet is to provide information about CBO Accounts.

### What is the status of my CBO Access Request?

 Check that the CBO submitted an access request. (This is done in CalSAWS through the Case Info > Task > Worklist navigation with type of "External Agency Admin" as the category)

| San Bernardino<br>STG2  | Case Info          | Eligibility  | Empl.<br>Services | Child Care | Resource<br>Databank | Fiscal                                      | Special<br>Units | Reports    | Client<br>Corresp. | Admin Tools |
|-------------------------|--------------------|--------------|-------------------|------------|----------------------|---------------------------------------------|------------------|------------|--------------------|-------------|
| Tasks                   | Workli             | ist          |                   |            |                      |                                             |                  |            |                    |             |
| Case Number:            | *- Indicat         | tes required | fields            |            |                      |                                             |                  |            |                    | Search      |
| Worklist Summary        | Catego             | ry: External | Agency Admin      | ~          |                      | Status: A                                   | II               | ✓ Prior    | ity: All           | ~           |
| Worklist Worklist PR RE | Type:              | All          |                   | ~          |                      |                                             |                  |            |                    |             |
| Work Order              | Case N             | umber:       |                   | (s         | elect                |                                             |                  |            |                    |             |
| Approvals               | Organi             | zation Leve  | l:                | ]          |                      |                                             |                  |            |                    |             |
|                         | Organi             | zation Nam   | e:                |            |                      |                                             |                  |            |                    |             |
|                         | Search             | By: Due Da   | ite 🗸             |            |                      |                                             |                  |            |                    |             |
|                         | From:<br>05/23/202 | 22           | To:               |            |                      | Primary Ca<br>English<br>Spanish<br>Afghani | ese Langua       | ge:        |                    |             |
|                         |                    |              |                   |            |                      |                                             |                  | Results pe | er Page: 50        | ▼ Search    |

 If not, assist the CBO in submitting a BenefitsCal registration request. Direct them to BenefitsCal.com, click on the Login button, click on the Register Your CBO Account, complete the form, and submit.

| BenefitsCal Home Apply For Benefits | v Programs v Help English v Log In                                                                                       |
|-------------------------------------|----------------------------------------------------------------------------------------------------|
| Log In<br>Email (required)          | Create New Account<br>An account let's you see your application status and easily<br>renew your benefits. Create Account |
| Eorgot Your Password?               | Community Based Organizations<br>(CBO)<br>Help people apply for benefits and check their application<br>status.          |

- If a request does exist, appropriate County staff will process the access request. This will require Delegated Admin Access rights to create the CBO.
- Designated staff will create the CBO account
- At least on CBO Manager account must be created for the organization.

| Organization<br>Test O<br>managed - organiz | rganization          | n 58       |             |       |
|---------------------------------------------|----------------------|------------|-------------|-------|
| Details                                     | + Add Organization I | Members    | ۹ Search    |       |
| Organization Members                        | Username             | First Name | ♦ Last Name | )<br> |
| Raw JSON                                    | TUser58              | Tester     | User58      |       |

• The CBO Manager should add subsequent CBO staff members.

## I'm a CBO, and I'm not able to login.

• Check that the CBO has a CBO account within ForgeRock.

| + New User | α a<br>+   | nnachia@dpss.lacc | ounty.gov        |                        |                      |           | Press Enter X |
|------------|------------|-------------------|------------------|------------------------|----------------------|-----------|---------------|
| Username 🔶 | First Name | Last Name 🗘       | Email<br>Address | \$<br>County<br>Number | \$<br>County<br>Name | User Type | ¢             |
|            |            |                   |                  | 19                     | Los<br>Angeles       | СВО       |               |

- If the account is setup as a customer account, instead of a CBO account, create a support ticket for your County Delegated Admin user to fix the account type.
- Check that the CBO account is setup correctly
  - Role assigned

| Details             | + Add Provisioning Roles | Q Search        |    |
|---------------------|--------------------------|-----------------|----|
| Preferences         | Name                     | Time Constraint | \$ |
| Provisioning Roles  | CBO Assistor             |                 |    |
| Authorization Roles |                          |                 |    |
| o Lin               | ked to an organization   |                 |    |

| Organization<br>HAS | ~ |
|---------------------|---|
|---------------------|---|

o Status = Active

| Status |  |  |  |
|--------|--|--|--|
| active |  |  |  |

- Verify the email address with the CBO (is it the email address they are expecting)
- Check to see if the CBO has logged in yet
  - Once you have searched for the user, click on the user's entry in the table to edit, or click the three dots on the far right and select "Edit"

The individual user's information page will contain information about their account

| () <sup>User</sup>  | st Last             |
|---------------------|---------------------|
| Cr Reset Password   |                     |
| Details             | Username            |
| Preferences         |                     |
| Provisioning Roles  | First Name<br>First |
| Authorization Roles | Last Name           |
| Direct Reports      | Last                |
| Raw JSON            | Email Address       |
|                     | County Number<br>19 |

• Navigate down to where it says "Last Login Time"—if there is a timestamp then the user has logged in before

| Last Login Time               |  |
|-------------------------------|--|
| 2022-05-06T13:48:17.565-07:00 |  |

• If not, help the CBO to login. CBO user will proceed to the Login screen and select "Forgot Your Password", follow the prompts.

| <del>ल</del> BenefitsCal | Home | Apply For Benefits ∨ | Programs ∽ | Help | English | ~ |  |
|--------------------------|------|----------------------|------------|------|---------|---|--|
|                          | _    |                      |            | _    |         | _ |  |

| Email (required)    |        |                      | 1 |
|---------------------|--------|----------------------|---|
| Password (required) |        |                      |   |
|                     | _      | <i>B</i>             |   |
|                     | [      | Forgot Your Password | 2 |
|                     | Log In |                      |   |

The user wants a CBO Manager role /or/ wants to change their role from a CBO Staff user to a CBO Manager user.

• Create a support ticket for your county's Delegated Admin user to add or adjust the type to CBO Manager.

## Los Angeles County Only

### I am a Customer Service Center employee, and I cannot login /or/ need an account.

- If a Los Angeles County employee needs to be Added, Removed or Modified in BenefitsCal, create a service ticket for the DPSS Help Desk.
  - Please use "LA STAFF CBO" in the ticket title for expedited processing. Please include details of what action needs to be taken (i.e., Add, Edit, inactivate...etc.) and include employee's e-number, email address and contact information (i.e., phone number).
- The DPSS Help Desk escalates the ticket to CalSAWS Project for assistance/processing.
- Do not update/add the employee via the BenefitsCal portal.